Universidad Interamericana de Puerto Rico

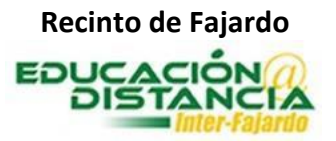

Tutorial para la facultad Blackboard Instrucciones para ocultar cursos Instrucciones para ocultar cursos

Pasos para ocultar cursos

Paso #1: Entrar a la plataforma de Blackboard. https://interbb.blackboard.com/webapps/login/

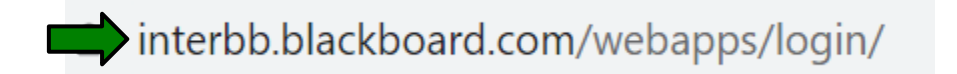

**Paso #2: "Username"** escriba su número de estudiante/facultad. **"Password"** escribir su contraseña. De tener problemas con su contraseña, clic **"Forgot or Change Password"**, para dar un "reset" a su contraseña. Dar clic **"Login"** para acceder.

| Username:              |       |
|------------------------|-------|
| Password:              |       |
|                        | Login |
| Forgot or Change Passy | word? |

Paso #3: Clic "Courses".

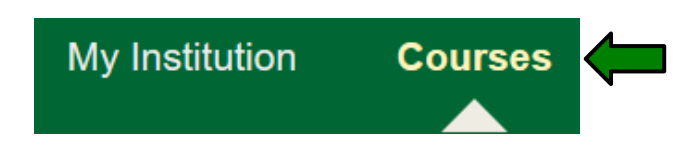

Paso #4: Dar clic a la rueda para acceder.

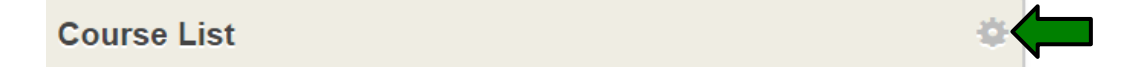

## Paso #5: Quitar el "check mark" en "Course Name".

| Courses in which you are enrolled:  |                         |                             |             |           |             |               |       |  |  |
|-------------------------------------|-------------------------|-----------------------------|-------------|-----------|-------------|---------------|-------|--|--|
| î↓                                  | Select All/Unselect All | Course                      | Course Name | Course ID | Instructors | Announcements | Tasks |  |  |
|                                     |                         | UIPRFajardo: Curso práctica |             |           |             |               |       |  |  |
| Paso #6: Clic el botón de "Submit". |                         |                             |             |           |             |               |       |  |  |

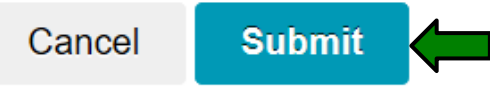